FICHE METHODE : Créer et animer un site avec Wordpress Premiers

pas...

# 1. Se connecter à Wordpress

Avant toute chose il est nécessaire d'avoir accès à Wordpress. <u>3 solutions :</u>

1) Se connecter à Wordpress en ligne à l'adresse suivante :

https://fr.wordpress.com

Il suffit alors de créer un compte et il est possible de créer un site, un blog en l'hébergeant directement sur le site Wordpress.

2) **Wordpress a été hébergé** sur un réseau local, un poste, ou chez un hébergeur. Il convient alors de se connecter avec les identifiants prévus.

3) Votre établissement ou centre de formation a fait l'acquisition **de la plateforme NDRC**, des sites Wordpress ont été déployés, et vous allez pouvoir créer votre site dessus.

#### 2. Créer votre site

Les fonctionnalités seront sensiblement différentes si vous travaillez sur Wordpress en ligne ou dans le back office de Wordpress hébergé.

→ <u>Si vous travaillez directement sur Wordpress</u> en ligne, une fois que vous aurez créé votre nom de site, vous arriverez sur un « Template », un modèle de charte graphique.

En haut à gauche, vous pourrez cliquer sur « Mes sites », ce qui vous permettra d'accéder aux différentes fonctionnalités pour la création et la modification du site.

## PERSONNALISER LE SITE

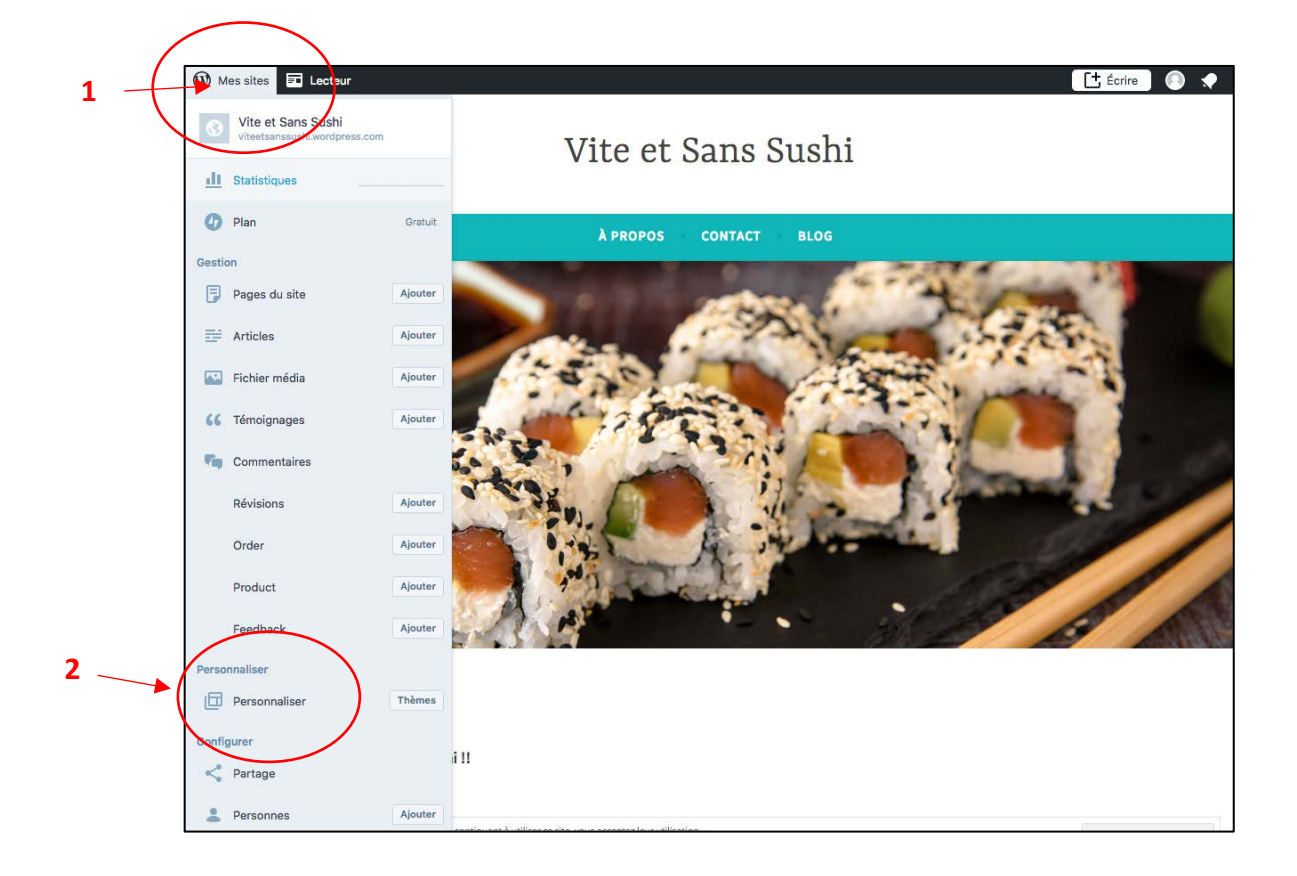

## Après avoir cliqué sur « personnaliser », vous obtenez cet écran :

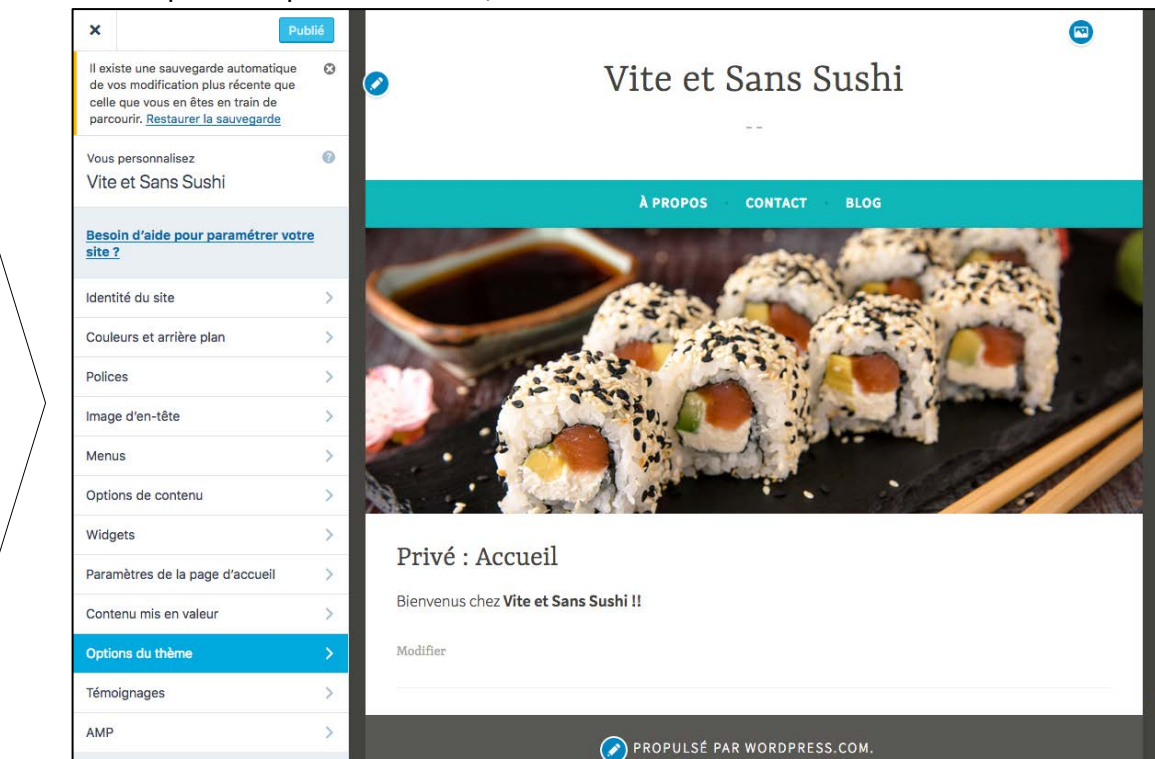

<u>Identité du site</u> : permet de mettre un logo, de modifier le titre du site, d'écrire un slogan, d'ajouter une image.

Couleurs et arrières plan : permet de modifier les couleurs de l'arrière-plan

Police : de choisir une police

Les différentes

fonctionnalités

permettent de

d'ajouter des

couleurs, des

modifier,

pages, des

images et photos...

Image d'en tête : de mettre une image sur la page d'accueil

<u>Menus</u> : permet de modifier les menus existants (le menu primaire par défaut est « A propos », « contacts » et « blogs ») ; d'en créer de nouveaux, et de gérer leur emplacement.

Options de contenus : permet de gérer l'affichage des différents contenus du site.

<u>Widgets :</u> permet d'ajouter et gérer les widgets sur les pages du site (des petits applications type calendrier, des boutons permettant d'accéder à des services...)

Paramètres de la page d'accueil : permet de modifier la page d'accueil, de la mettre en page...

<u>Contenus mis en valeur :</u> il est possible d'ajouter des étiquettes sur certains articles afin de les mettre en valeur sur le site

# CREER DES PAGES, ECRIRE DES ARTICLES, AJOUTER DES IMAGES ET VIDEOS

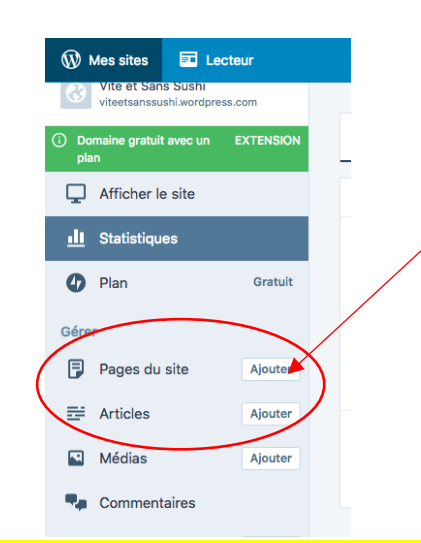

En cliquant sur **« Pages du site** », il est possible de modifier les pages existantes, et d'en ajouter.

En cliquant sur « **Articles** » : il est possible de modifier les articles existants et d'en ajouter

→ Si vous travaillez sur le site hébergé ou sur la plateforme NDRC

L'accès à la personnalisation est différent, il faut entrer dans **le « tableau de bord »** (ou back office) du site qui se présente ainsi :

| 🛞 🆀 Blog BTS NDRC   | - • • ● • ● • + Créer                                                           |   |                           |  |  |
|---------------------|---------------------------------------------------------------------------------|---|---------------------------|--|--|
| 🕸 Tableau de bord 🔸 | Tableau de bord                                                                 |   |                           |  |  |
| Accueil             |                                                                                 |   |                           |  |  |
| Mises à jour 🙆      | Bienvenue sur WordPress !                                                       |   |                           |  |  |
| 🖈 Articles          | Voici quelques liens pour vous aider à démarrer :                               |   |                           |  |  |
| <b>9</b> ] Médias   | Lancez-vous !                                                                   |   | Étapes suivantes          |  |  |
| Pages               |                                                                                 |   | Écrivez votre premier art |  |  |
| Commentaires        |                                                                                 |   | + Ajoutez une page « À pr |  |  |
| 🔊 Apparence         | ou alors, changez complètement de thème                                         |   | Affichez votre site       |  |  |
| 🖌 Extensions 1      |                                                                                 |   |                           |  |  |
| 👗 Utilisateurs      | D'un coup d'œil                                                                 | * | Brouillon rapide          |  |  |
| 🖋 Outils            | 🖈 4 articles 📕 4 pages                                                          |   | Titre                     |  |  |
| G Réglages          | 1 commentaire                                                                   |   | Qu'avez-vous en tête ?    |  |  |
| Réduire le menu     | WordPress 4.9.6 avec le thème Twenty Seventeen.<br>Moteurs de recherche refusés |   | Qu avez-vous en rete :    |  |  |
|                     | Activité                                                                        |   | Enregistrer le brouillon  |  |  |

# → Important : le menu « réglages »

#### En cliquant sur « Réglages » vous trouverez 6 items :

| 🕂 Réglages | Général : Concerne les réglages généraux du site WordPress                                                                                                    |  |
|------------|----------------------------------------------------------------------------------------------------|--|
| Général    | Le Titre du site : Il s'agit ici de rentrer le nom de la marque, le nom de l'entreprise                                                                                                    |  |
| Écriture   | Le Slogan : La Baseline. Il s'agit de noter la vocation du site.                                                                                                    |  |
| Lecture    | Rôle par défaut de tout nouvel utilisateur : permet de choisir le niveau d'accès des futurs inscrits.                                                                                             |  |
| Discussion |                                                                                                    |  |
| Médias     | <ul> <li>Administrateur : Accès à toutes les fonctionnalités de l'administration WordPress</li> <li>Editeur : Peut publier et gérer les pages ainsi que celles des autres utilisateurs</li> </ul> |  |
| Permaliens | <ul> <li>Auteur : Peut publier et gérer ses propres articles uniquement</li> </ul>                                                                                                    |  |
|            | <ul> <li>Contributeur : Peut écrire et gérer ses propres articles mais ne peut pas les publier</li> <li>Abonné : Peut uniquement gérer son profil</li> </ul>                                      |  |

#### Écriture : Cet item permet notamment de paramétrer la publication d'articles en les envoyant par e-mail.

Concerne l'affichage des pages du site :

- Définir le type de contenu de la page d'accueil : une page statique ou les derniers articles
- Si le choix est page statique, il est possible de définir la page du site qui sera la page d'accueil, et celle qui sera la page des articles
- On trouve également le choix du nombre d'articles à afficher sur les pages
- Et une option relative à la visibilité pour les moteurs de recherche

Lecture : Permet de gérer les options pour la lecture et l'affichage des articles

Discussion : Permet de gérer les options concernant les échanges avec les visiteurs

Médias : Permet de gérer la taille et l'organisation des médias

Permaliens : Concerne le choix du permalien et des préfixes

Plus d'infos sur ce lien : https://wpformation.com/menu-reglages-wordpress/#lecture

Qu'est ce qu'un permalien ? <u>http://lewebpedagogique.freshdesk.com/support/solutions/articles/57747-qu-est-ce-qu-un-permalien-</u> (contraction de permanent et lien, c'est une URL initiale d'un article ou d'une page web, qui reste inchangée, si un item est changé, renommé ou déplacé, son permalien reste inchangé.

## → Menu« Apparences »

Il permet de changer **le « thème »** du site (un thème est *une présentation standardisée dans un certain style prédéfini)*, de personnaliser la charte graphique.

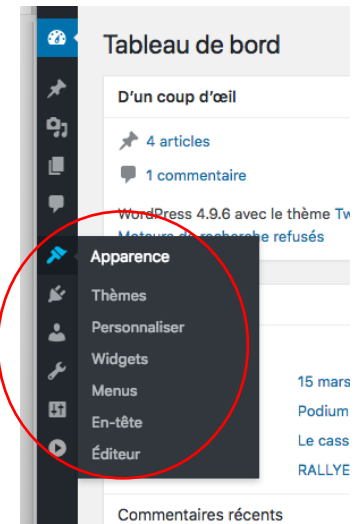

Selon les thèmes, la présentation peut être différente, notamment concernant la présence de la barre latérale, des différents menus, etc.

- $\rightarrow$  Personnaliser :
- <u>Identité du site</u> : permet d'insérer un logo, de modifier le titre du site, et de mettre un slogan
- Couleurs : de modifier les couleurs

 - <u>Médias de l'en-tête</u> : permet de télécharger une vidéo et/ou une photo pour l'entête du site

- Menus : permet notamment d'associer des liens sur les réseaux sociaux
- <u>Widgets</u> : permet d'rajouter un flux rss : par exemple sur un autre blog.

Pour cela, sélectionner le widget flux, dans un nouvel onglet, aller sur le site du blog concerné, sur la partie blanche à droite, clic droit, « code source page », faire ctrl F, renseigner « feed » dans la zone de recherche qui s'ouvre, sélectionner l'adresse http contenant le mot feed. Copier l'adresse, coller le lien Url dans le flux rss du blog.

## → Menus « Articles », « médias » et « Pages »

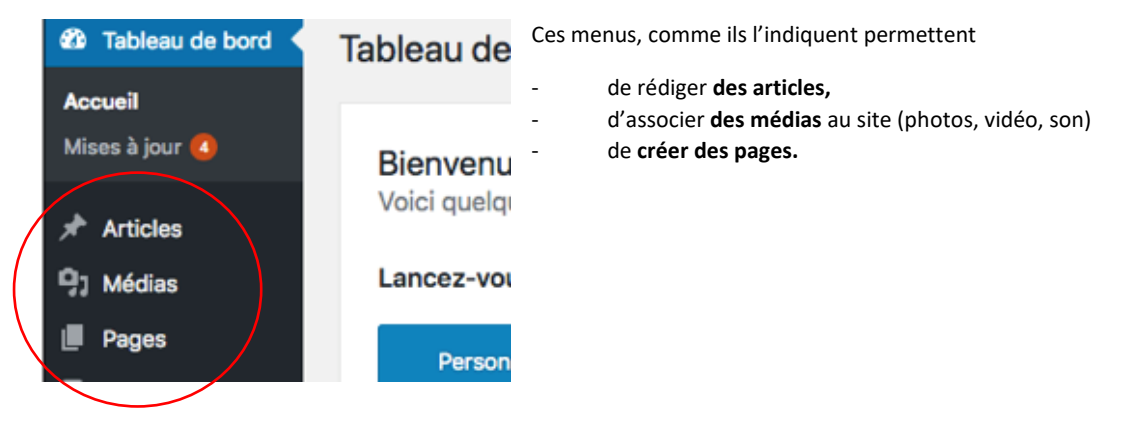

# → La structure générale d'une page

Pour gérer correctement votre site WordPress, il est essentiel de connaitre la structure des pages (Layout) et des articles mais également ce qui différencie une catégorie d'une page, une page d'un article, etc...

## Structure de page sous Wordpress

| WP Débutants   Wor                                                                                                    | dPress pour les dé                                                                                                    | butants 🛩                                                      | de mon site peut être du<br>texte ou un logo image                                                                                |     |
|----------------------------------------------------------------------------------------------------|----------------------------------------------------------------------------------------------------|----------------------------------------------------------------|----------------------------------------------------------------------------------------------------|-----|
| ACCUEIL PAGE D'EXEMPLE ARTI                                                                                                    | LE EXEMPLE ARTCATÉGORIE                                                                                                    | BLOG TEST                                                      | - MENU A déclarer depuis<br>Apparence>>Menu                                                                                       |     |
| Article exemple                                                                                                    | OLONNE PRINC<br>corps principal de mon art<br>ces, amet volutpat commodo apter<br>que. magna malesuada litora adip<br>tasse ut.             | cipale<br>icle/page<br>at felis venenatis,<br>iscing facilisis | FORMATION INTERNET<br>WordPress & Commerce<br>http://wpformation.com                                                              |     |
| Aenean arcu luctus sodales risus urna<br>proin sollicitudin pretium vel. litora dic<br>Morbi diam fermentum consequat litor<br>phasellus hendrerit dui purus at aenea | est, vehicula habitant aptent etlam<br>um cras varius nisl habitasse aret<br>a consectetur quisque donec velit<br>n, pretium elementufelis. | luctus, habitant<br>ra nisi vel.<br>curae curabitur            | Article exemple<br>Lorem ipsum maecenas mollis tincidunt<br>elit quisque<br>Lorem ipsum nibh ut praesent cursus<br>dictum vel veh |     |
| Cette entrée a été publiée dans <u>ArtCatégone</u><br>Uniquement sur les Articl<br>Laisser un commentaire                                                             | le 23 Jun 2013 - Modifier<br>es, affichent l'auteur, date,                                                                                  | - METAS<br>catégorie et tags                                   | BARRE LATERALE (Sid                                                                                                    | deb |
| Connecté en tant que <u>wibeweb</u> . <u>Se déc</u>                                                                                                    | onnecter ?                                                                                                    |                                                                | Ici je place des Widgets<br>depuis Apparence>>Widgets                                                                             |     |
| Commentaire<br>Je peux les au<br>ou au cas par                                                                                                    | COMMEN1<br>toriser depuis Réglages>><br>cas depuis les articles/pag                                                                         | AIRES<br>Discussion<br>Jes                                     |                                                                                                    |     |
| Laisser un commentaire                                                                                                    |                                                                                                    |                                                                |                                                                                                    |     |
| DERNIERS ARTICLES                                                                                                    | DERNIERS ARTICLES                                                                                                    | PIE                                                            | D DE PAGE (Footer)                                                                                                    |     |
| Article exemple<br>Lorem lpsum maecenas mollis tincidunt                                                                                                    | Article exemple<br>Lorem ipsum maecenas mollis ti                                                                                           | ncidunt                                                        | on thème le permet ou un copyright                                                                                                |     |

Extrait du livret de Formation WordPress

# La différence entre « Article (Post) » et « Pages »

| Article (post)                             | Page                                |
|--------------------------------------------|-------------------------------------|
| <ul> <li>Organisé en catégories</li> </ul> | - Peut-être l'accueil               |
| - Lié à un auteur                          | du site                             |
| - Lié à des mots clés                      | <ul> <li>Généralement un</li> </ul> |
| - Contenu dynamique                        | contenu statique                    |
| - Apparaît dans les flux                   |                                     |
| d'actualité RSS                            |                                     |
|                                            |                                     |

# $\rightarrow$ Écrire un article, associer un média

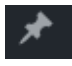

9,

- « **Tous les articles » :** présente l'ensemble des articles publiés, en brouillon, planifiés, etc. , permet d'ajouter de nouveaux articles, de les trier, les filtrer et les classer.

- « Média » : il est possible de choisir un média à l'intérieur de la bibliothèque de médias existants sur le site ou bien directement téléchargé depuis l'extérieur au moyen d'un lien.

#### Article classé avec vidéo

Pour intégrer une vidéo, aller la chercher (sur YouTube par exemple) puis cliquer dessous sur partager puis sur intégrer. Copier le code d'intégration. Décocher la case « afficher les suggestions de vidéos à la fin de la lecture »

Aller sur l'article, clique sur l'onglet texte souhaité.

et insérei

et insérer le code d'intégration à l'endroit

# → Gérer les catégories d'articles

Une catégorie d'articles regroupe des articles, elle permet donc de les classer.

- Cliquer sur « Article » dans le menu de gauche.

| Catégories                                                                                                    | Il suffit de saisir le nom de la catégorie désirée dans le champ prévu à cet effet ( "Nom" ) et de cliquer sur <b>"Ajouter une nouvelle catégorie".</b> |
|----------------------------------------------------------------------------------------------------|----------------------------------------------------------------------------------------------------|
| Ajouter une nouvelle catégorie                                                                                                    | Il est également possible d'ajouter une catégorie en écrivant un article.                                                                               |
| Ce nom est utilisé un peu partout sur votre                                                                                                    |                                                                                                    |
| Identifiant<br>L'identifiant est la version normalisée du nom.                                                                                                    |                                                                                                    |
| n ne contient generalement que des lettres<br>minuscules non accentuées, des chiffres et<br>des traits d'union.                                                                                                    |                                                                                                    |
| Catégorie parente                                                                                                    |                                                                                                    |
| Les catégories, contrairement aux étiquettes,<br>peuvent avoir une hiérarchie. Vous pouvez<br>avoir une catégorie nommée Jazz, et à<br>l'intérieur, plusieurs catégories comme Bebop<br>et Big Band. Ceci est totalement facultatif. |                                                                                                    |
| Description                                                                                                    |                                                                                                    |
|                                                                                                    |                                                                                                    |
| La description n'est pas très utilisée par<br>défaut, cependant de clus en plus de thèmes<br>l'attrchent.                                                                                                    |                                                                                                    |
| Ajouter une nouvelle catégorie                                                                                                    |                                                                                                    |

# → Créer des pages

## Menu « Toutes les Pages » :

- Il est possible de les filtrer par date de publication.
- Actions groupées permet, en cochant plusieurs pages, de Modifier ou Placer dans la corbeille, ces pages cochées.

## Création d'une page

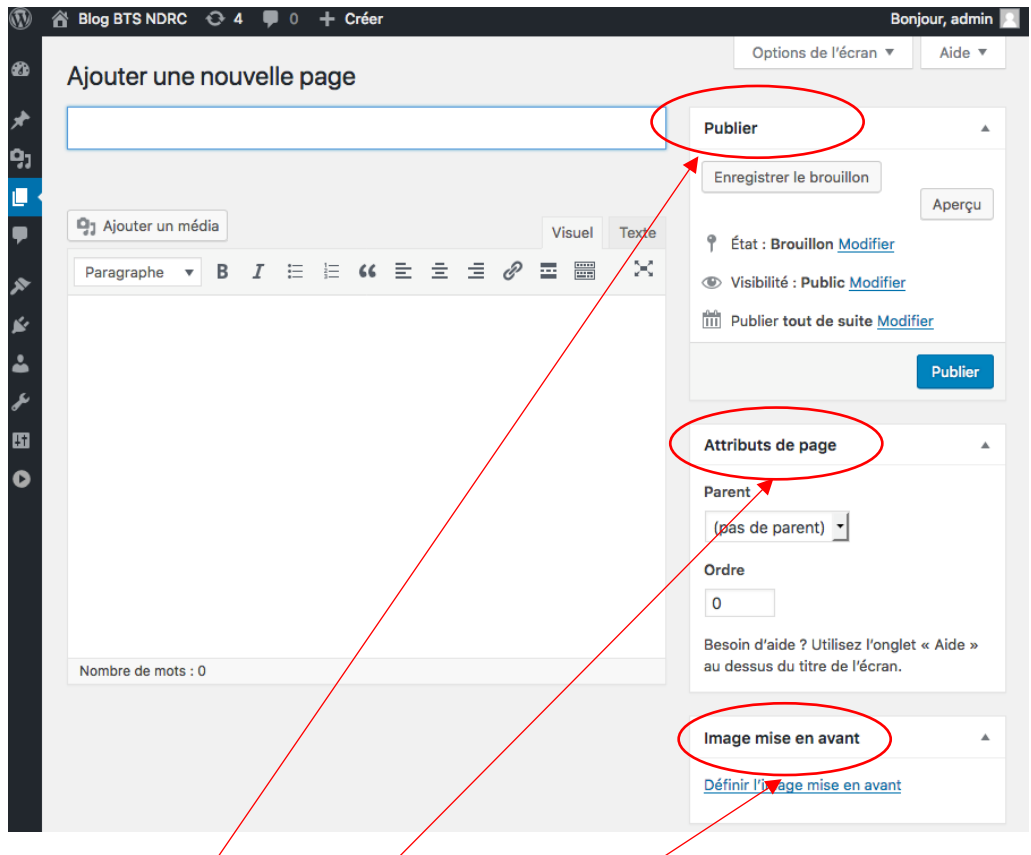

Le cadre « Publier » permet d'enregistrer les modifications de la page, et de décider de la date de publication et de la visibilité de votre page.

Les attributs de pages : permettent de choisir la hiérarchie de la nouvelle page ainsi que son apparence grâce au modèle de page. L'ordre permet de positionner la page dans le menu principal en fonction d'un numéro : zéro étant le premier élément qui composera le menu (celui le plus à gauche).

**Image mise en avant :** permet de définir l'image à la une qui illustrera la page. Elle apparaitra à des emplacements spécifiques prévus par le thème.

Tutoriel sur le web :

https://www.youtube.com/watch?v=94vnnul9O4Q (un site web en 30 mn - web marketing tutos)